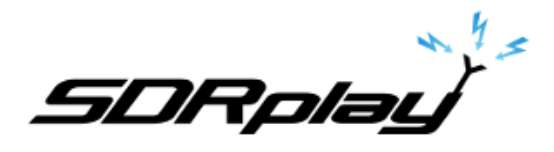

## Setting up VAC with SDRuno

## 6/19/2017

Virtual Audio Cable software allows you to transfer audio (wave) streams between applications and/or devices.

It creates a set of <u>virtual audio devices</u> named "**Virtual Cables**", each of them consists of a pair of the waveform input/output devices. Any application can send audio stream to an output side of a cable, and any other application can receive this stream from an input side. All transfers are made <u>digitally</u>, providing **NO** sound quality loss (a bit perfect streaming).

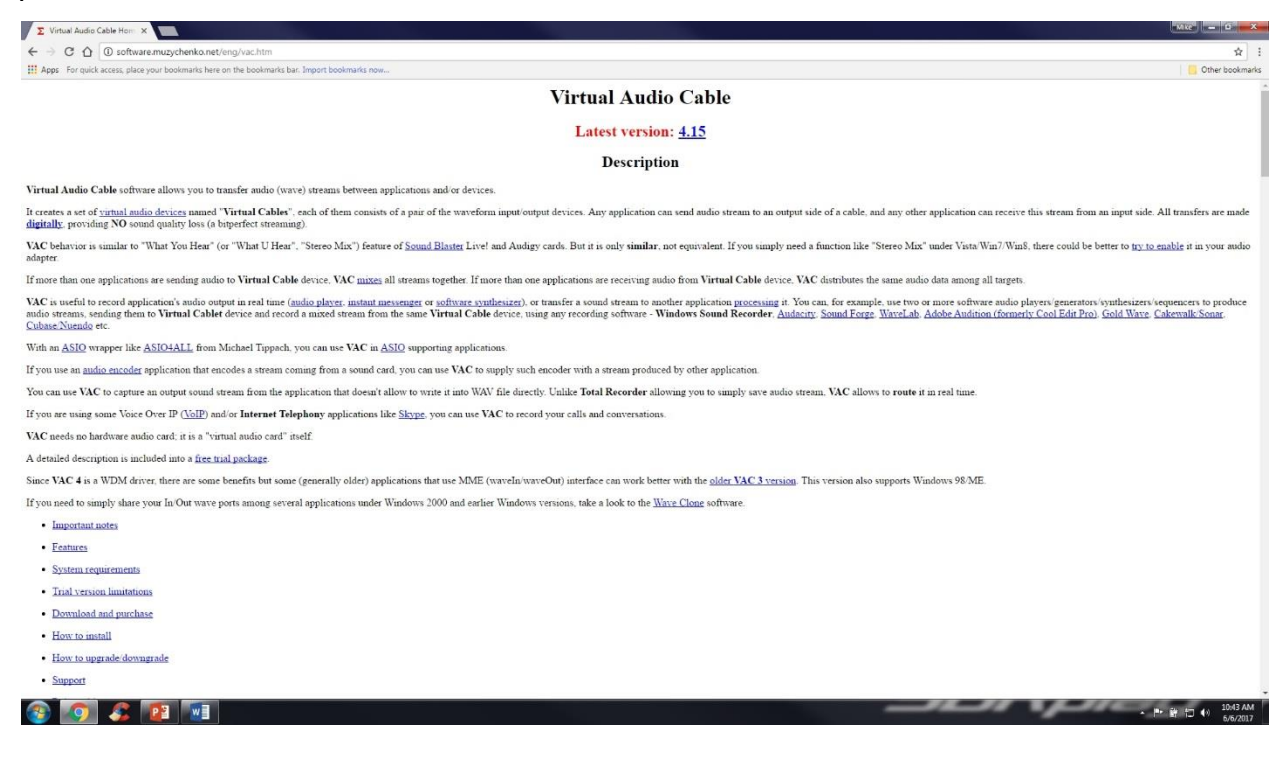

VAC is not a free utility. Download and install VAC from the link below. http://software.muzychenko.net/eng/vac.htm

SDRplay

Launch the VAC control panel

| E *                                                                                                    | tal Auto Cate Conto Reef                                                                                                    | Sec. 1                                                                                                    |
|----------------------------------------------------------------------------------------------------|----------------------------------------------------------------------------------------------------|----------------------------------------------------------------------------------------------------|
|                                                                                                    | a za santali se<br>ter 1 → 2 min<br>ter 1 → 2 min<br>ter |                                                                                                    |
| Case                                                                                                    | Xeet context         Infiliation         2x6         Exec context           ME         Strange         Mininger         Mininger         Min                                                                                                    |                                                                                                    |
|                                                                                                    |                                                                                                    |                                                                                                    |
| 06.06<br>                                                                                                    | 1935532275 Golde Lynerder sitean 2. terminand<br>19g Cearling System theorysts, mor. 2000 - Rentert Audo Stypine About. Heb Exit                                                                                                    |                                                                                                    |
|                                                                                                    |                                                                                                    |                                                                                                    |
|                                                                                                    |                                                                                                    | Rplay                                                                                                    |
| Z Virtual Audio Cable Control Panel                                                                                                    |                                                                                                    |                                                                                                    |
| Cables 1 ÷ Set Clients 7                                                                                                    | Cable parameters Format range                                                                                                    | Connected source lines                                                                                                    |
| Streams 1                                                                                                    | SR 22050 • 48000 • BPS 8 • 16 • NC 1 • 2 •                                                                                                    | I MIC IV LINE I S/PDIF                                                                                                    |
| Timer res, mcs 3500                                                                                                    |                                                                                                    |                                                                                                    |
| Up to Auto  Log level 7                                                                                                    | Max inst 20  Ms per int 7 Stream fmt limit Cable range Clock corr ratio Stream buffer watermark control                                                                                                    | 100.0000000 🔆 🔽 Volume control                                                                                                    |
| Up to Auto  Prio Auto  Set                                                                                                    | Max inst 20 • Ms per int 7 • Stream fmt limit Cable range • Clock corr ratio Stream buffer watermark control Finabled Low 50 • ms High 200 • ms Max wait 300 • ms                                                                                                    | 100.0000000 ÷ Volume control<br>able channel mixing Enable spk pin<br>e PortCls Stream buffer (ms) Auto v                                                           |
| Up to Auto  Prio Auto  Reset counters Restart                                                                                                    | Max inst 20 • Ms per int 7 • Stream fmt limit Cable range • Clock corr ratio<br>Stream buffer watermark control<br>Enabled Low 50 • ms High 200 • ms Max wait 300 • ms Use<br>Info                                                                                                    | 100.0000000 ÷ Volume control<br>able channel mixing Enable spk pin<br>PortCls Stream buffer (ms) Auto v<br>Set Reset counters                                       |
| Vorker direads     Timer res, mcs     3500       Up to     Auto •     Log level     7 •       Prio     Auto •     Set     Set         Reset counters     Restart       Cable     MS     SR range     BPS range     NC range       1     7     22050, 48000     8, 16     1, 2                                                                                                    | Max inst 20 	Ms per int 7 	Stream fmt limit Cable range 	Clock corr ratio<br>Stream buffer watermark control F Enabled Low 50 	ms High 200 	ms Max wait 300 	ms Use Info Stm fmt limit St buf Vol ctl Ch mix PortCls WM ctl Current format Rc stms Cable range Auto Off On Off Off ExtPCM/48000/16/2(3) 1                                                                                                    | 100.000000  Volume control able channel mixing PortCls Stream buffer (ms) Auto Set Reset counters Pb stms Signal Oflows UFlows O                                    |
| Vorket direads       Timer res, mcs       3500         Up to       Auto •       Log level       7 •         Prio       Auto •       Set       Set         Reset counters       Restart         Cable       MS       SR range       BPS range       NC range         1       7       2205048000       816       12                                                                                 | Max inst       20       Ms per int       7       Stream fmt limit       Cable range       Clock corr ratio         Stream buffer watermark control       Image: Clock corr ratio       Image: Clock corr ratio       Image: Clock corr ratio       Image: Clock corr ratio         Enabled       Low       50       ms       High       200       ms       Max wait       300       Image: Clock corr ratio       Image: Clock corr ratio       Image: Clock cor                                                                                                    | 100.000000  Volume control able channel mixing PortCls Stream buffer (ms) Auto Set Reset counters Pb stms Signal Oflows UFlows O                                    |
| Vorker dreads     Timer res, mcs     3500       Up to     Auto     Log level     7       Prio     Auto     Set     Set         Reset counters     Restart         Cable     MS     SR range     BPS range     NC range       1     7     22050.,48000     816     12                                                                                                    | Max inst       20       ✓       Ms per int       7       ✓       Stream fmt limit       Cable range       ✓       Clock corr ratio         Stream buffer watermark control       ✓       Fna       ✓       Enabled       Low       50       ✓       ms       High       200       ✓       ms       Max wait       300       ✓       ms       ✓       Enabled         Info       Stm fmt limit       St buf       Vol ctl       Ch mix       PortCls       WM ctl       Current format       Rc stms         Cable range       Auto       Off       Off       Off       ExtPrcM/48000/16/2(3)       1                                                                                                    | 100.000000  Volume control able channel mixing PortCls Stream buffer (ms) Auto Set Reset counters Pb stms Signal Oflows UFlows O                                    |
| Vorker dreads     Timer res, mcs     3500       Up to     Auto     Log level     7       Prio     Auto     Est     Set         Reset counters     Restart       Cable     MS     SR range     BPS range     NC range       1     7     2205048000     816     12                                                                                                    | Max inst 20 V Ms per int 7 Stream fmt limit Cable range Clock corr ratio<br>Stream buffer watermark control<br>Enabled Low 50 V ms High 200 V ms Max wait 300 V ms<br>Info<br>Stm fmt limit St buf Vol ctl Ch mix PortCls WM ctl Current format Rc stms<br>Cable range Auto Off On Off Off ExtPrcM/48000/16/2(3) 1                                                                                                    | 100.000000 ÷ Volume control<br>able channel mixing Enable spk pin<br>e PortCls Stream buffer (ms) Auto v<br>Set Reset counters<br>Pb stms Signal Offows UFlows<br>0 |
| Vorker threads     Timer res, mcs     3500       Up to     Auto     Log level     7       Prio     Auto     Set     Set         Reset counters     Restart         Cable     MS     SR range     BPS range     NC range       1     7     2205048000     816     12                                                                                                    | Max inst       20 ▼       Ms per int       7 ▼       Stream fmt limit       Cable range ▼       Clock corr ratio         Stream buffer watermark control       ▼       Enabled       Low       50 ▼       ms       High       200 ▼       ms       Max wait       300 ▼       ms       Use         Info       Stm fmt limit       St buf       Vol ctl       Ch mix       PortCls       WM ctl       Current format       Rc stms         Cable range       Auto       Off       On       Off       Off       ExtPCM/48000/16/2(3)       1                                                                                                    | 100.000000 🔆 Volume control<br>able channel mixing Enable spk pin<br>e PortCls Stream buffer (ms) Auto v<br>Set Reset counters<br>Pb stms Signal Oflows UFlows<br>0 |
| Vorker direads     Timer res, mcs     3500       Up to     Auto     Log level     7       Prio     Auto     Reset counters     Restart       Cable     MS     SR range     BPS range     NC range       1     7     22050,,48000     8.,16     1.,2                                                                                                    | Max inst       20 ▼       Ms per int       7 ▼       Stream fmt limit       Cable range       ▼       Clock corr ratio         Stream buffer watermark control       ▼       Enabled       Low       50 ▼       ms       High       200 ▼       ms       Max wait       300 ▼       ms       □       Use         Info       Stm fmt limit       St buf       Vol ctl       Ch mix       PortCls       WM ctl       Current format       Rc stms         Cable range       Auto       Off       Off       Off       ExtPCM/48000/16/2(3)       1                                                                                                    | 100.000000  Volume control able channel mixing PortCls Stream buffer (ms) Auto Set Reset counters Pb stms Signal Oflows UFlows O                                    |
| Vorker dreads       Timer res, mcs       3500         Up to       Auto       Log level       7         Prio       Auto       Set       Set         Reset counters       Restart         Cable       MS       SR range       BPS range       NC range         1       7       22050.,48000       8.,16       1.,2         06.06       08:55:52.275       Cable       1, render stream 2: terminate | Max inst 20 V Ms per int 7 Stream fmt limit Cable range Clock corr ratio<br>Stream buffer watermark control<br>Enabled Low 50 V ms High 200 M ms Max wait 300 M ms Use<br>Info<br>Stm fmt limit St buf Vol ctl Ch mix PortCls WM ctl Current format Rc stms<br>Cable range Auto Off On Off Off ExtPCM/48000/16/2(3) 1                                                                                                    | 100.000000 ÷ Volume control<br>able channel mixing Enable spk pin<br>e PortCls Stream buffer (ms) Auto •<br>Set Reset counters<br>Pb stms Signal Offows UFlows<br>0 |

\* Start by setting 1 cable in the cables section and click Set. \* Click the Exit button after the cable is set.

SDRplay

Set the Virtual Audio Cables to send and receive audio inside the operating system.

|                                 |                                      |                          |                                | _ <b>_</b> X                              | C Storet X                                             |
|---------------------------------|--------------------------------------|--------------------------|--------------------------------|-------------------------------------------|--------------------------------------------------------|
| Control Panel + All Con         | deal Panel Borna 🔹                   |                          |                                | 44 Search Central Panel P                 | Herbeck Recording Sounds Communications                |
| Adjust your computer's settings |                                      |                          |                                | View by: Large cores +                    | Select a polydaek derine below to modify its settings: |
| Action Center                   | Administrative Tools                 | AutoPlay                 | Backup and Restore             | Color Management                          | Spaker<br>USB Audie CODEC<br>USB Audie CODEC           |
| Credential Manager              | Date and Time                        | Default Programs         | Desktop Gadgets                | Device Manager                            | Line 1<br>Virtual Austra Cable<br>Really.              |
| Devices and Printers            | Display                              | Ge Ease of Access Center | Folder Options                 | Fonts                                     |                                                        |
| Getting Started                 | NomeGroup                            | Indexing Options         | Intel(R) Graphics and<br>Media | Tools                                     |                                                        |
| Internet Options                | Se Keyboard                          | Denovo - Power Controls  | Location and Other<br>Sensors  | Mail (Microsoft Outlook<br>2016) (32-bit) | Configure Set Default V Appetter                       |
| I Mouse                         | Network and Sharing<br>Center        | Notification Area Icons  | Parental Controls              | Performance Information<br>and Tools      |                                                        |
| Personalization                 | Phone and Modem                      | Power Options            | Programs and Features          | Recovery                                  | 😥 Lite 1 Properties                                    |
| 🔗 Region and Language           | RemoteApp and Desktop<br>Connections | Sound                    | Greech Recognition             | Sync Center                               | Genera Levels Advanced                                 |
| System                          | Taskbar and Start Menu               | Troubleshooting          | User Accounts                  | Windows Anytime<br>Upgrade                | Line 1 100 (1) Balance                                 |
| Windows CardSpace               | Windows Defender                     | Windows Firewall         | Windows Mobility Center        | Windows Update                            | Manyahan                                               |
|                                 |                                      |                          |                                |                                           | 100                                                    |
|                                 |                                      |                          |                                |                                           |                                                        |
|                                 |                                      |                          |                                |                                           |                                                        |
|                                 |                                      |                          |                                |                                           |                                                        |
|                                 |                                      |                          |                                |                                           |                                                        |
|                                 |                                      |                          |                                |                                           | OK Centel Activ                                        |
|                                 |                                      |                          |                                |                                           | . 4                                                    |
|                                 |                                      |                          |                                |                                           |                                                        |
|                                 |                                      |                          |                                |                                           | SURplau                                                |

- \* Navigate to the Control Panel and double click Sound.
- \* Select Playback.
- \* Select Level.
- \* Set your Level as shown.
- \* Click OK.

Set the Virtual Audio Cables to send and receive audio in the operating system.

| Image: Partie Control Root Provided Programs       Image: Partie Control Root Provided Programs       Image: Partie Control Root Provided Programs       Image: Partie Control Root Provided Programs         Image: Partie Control Root Provided Programs       Image: Partie Control Root Provided Programs       Image: Partie Control Provided Programs       Image: Partie Control                                                                                                    | Image: Pole construint       Image: Pole construint                                                                                                    | Image: Construite in the set of Construitement in the set of Construit in the set of Construit in the set of Constr                      |                                    |                                      |                         |                                |                                           | Sound                                       |                                         |
|----------------------------------------------------------------------------------------------------|----------------------------------------------------------------------------------------------------|----------------------------------------------------------------------------------------------------|------------------------------------|--------------------------------------|-------------------------|--------------------------------|-------------------------------------------|---------------------------------------------|-----------------------------------------|
| Adjust your computer's stritigs       total your computer's stritigs       total your computer's strit your computer's stritigs <tht and="" does="" th="" your<=""><th>Action Center       Color Management</th><th>Action Center   Credential Manager   Deta and Time   Deta and Time   Deta and Time   Deta and Time   Deta and Time   Deta and Time   Deta and Time   Deta beside Time   Deta beside Time</th><th>💮 💮 - 📴 🔹 Control Panel 🔹 All Cort</th><th>crol Panel Items 🔹</th><th></th><th></th><th>Search Control Panel</th><th>Playback Recording Sound</th><th>Communications</th></tht> | Action Center       Color Management                                                                                                    | Action Center   Credential Manager   Deta and Time   Deta and Time   Deta and Time   Deta and Time   Deta and Time   Deta and Time   Deta and Time   Deta beside Time   Deta beside Time                                                                                                    | 💮 💮 - 📴 🔹 Control Panel 🔹 All Cort | crol Panel Items 🔹                   |                         |                                | Search Control Panel                      | Playback Recording Sound                    | Communications                          |
| ** Action Center       ** Administrative Tools:       ** Adaptive       ** Exclup and Restore       ** Color Management         *** Action Center       *** Descend Theorem       *** Descend Theorem       *** Des                                                                                                    | ** Action Center       ** Action Activity Activity Earlier Code       ** Action Activity Activity | <ul> <li>Action Center</li> <li>Activitizative Tools.</li> <li>Activitizative Tools.</li> <li>Activitizative Tools.</li> <li>Activitizative Tools.</li> <li>Dete and Time</li> <li>Debuild Programs</li> <li>Debuild Programs</li> <li>Programs</li> <li>Programs</li> <li>P</li></ul> | Adjust your computer's settings    |                                      |                         |                                | New by Large icons *                      | Select a recording device b                 | elow to modify its s                    |
| Image: Condential Manager       Image: Condential Manager       Image: Condential Manager       Image: Condential Manager         Image: Condential Manager       Image: Condential Manager       Image: Condential Manager       Image: Condential Manager       Image: Condential Manager         Image: Condential Manager       Image: Condential Manager       Image: Co                                                                                                    | Image: Standed Manager       Image: Devices and Printers       Devices and Printers                                                                                                    | Image: Credential Manager       Image: Delate and Time       Image: Delate and Time <t< td=""><td>Action Center</td><td>Administrative Tools</td><td>AutoPlay</td><td>Backup and Restore</td><td>Color Management</td><td>Mesophene<br/>USB Audio (2<br/>Diffust Device</td><td>DEC</td></t<>                                                                                                    | Action Center                      | Administrative Tools                 | AutoPlay                | Backup and Restore             | Color Management                          | Mesophene<br>USB Audio (2<br>Diffust Device | DEC                                     |
| Image: Started       Image: Started       Image                                                                                                    | Image: Standed       Image: Standed       Image                                                                                                    | Image: Started       Image: Started       Image                                                                                                    | Credential Manager                 | Date and Time                        | Default Programs        | Desktop Gadgets                | Device Manager                            | Vistual Au<br>Ready                         | Disable                                 |
| image: Control in the standing Standed       image: Control in the standing Standed       image: Control in the standing Standed       image: Control in the standing Standed       image: Control in the standing Standed         image: Control in the standing Standed       image: Control in the standing Standed       image: Control in the standed       image: Control in the standed       image: Control in the standed       image: Control in the standed       image: Control in the standed       image: Control in the standed       image: Control in the standed       image: Control in the standed       image: Control in the standed       image: Control in the standed       image: Control in the standed       image: Control in the standed       <                                                                                                    | Image: Started       Image: Proceeding Started       Image: Proceeding Proceeding  | Genting Standal                Genting Standal               Quint location               Quint location               Quint location             Unint location             Unint locati                                                                                                    | Devices and Printers               | Display                              | Ease of Access Center   | Folder Options                 | A Fonts                                   |                                             | Set as Default Der<br>Set as Default Co |
| Internet Options       Image: Network and Sharing       Image: Network and Sharing       Image: Ne                                                                                                    | Internet Options       Image: Network and Sharing       Image: Network and Sharing       Image: Ne                                                                                                    | Instruct Options       Image: Series of Series of Series                                                   | Getting Started                    | RomeGroup                            | Indexing Options        | Intel(R) Graphics and<br>Media | Tools                                     |                                             | Show Disabled De<br>Show Disconnect     |
| • Mouse         • Mouse         • Mous                                                                                                    | Image: System       Image: System       Image: System<                                                                                                    | Mouse       Instruct and Starling       Instruct and Starling       Instruct and Starling       Instruct and Starling         Personalization       Image Phone and Modern       Image Phone Ceptions       Image Personalization       Image Phone and Modern       Image Phone and Fastures       Image Recovery         Image Region and Language       Image Connections       Image Phone and Fastures       Image Recovery         Image System       Image Touble-shooting       Image Touble-shooting       Image User Accounts       Image Vindows Anytime         Image Vindows CardSpace       Image Vindows Frewall       Image Vindows Mobiliny Center       Image Vindows Update                                                                                                    | 1 Internet Options                 | Keyboard                             | Denovo - Power Controls | Location and Other<br>Sensors  | Mail (Microsoft Outlook<br>2016) (32-bit) | Cotto                                       | Properties                              |
| Image: Space and Modern     Image: Proper And Modern     Image: Proper And Modern     Image: Proper And Proper And Property Property Proper                                                                                                    | Image: System     Image: System     Imag                                                                                                    | Image: Processization       Image: Processization       Image: Processiza                                                                                                    | J Mouse                            | Network and Sharing<br>Center        | Notification Area Icons | Parental Controls              | Performance Information<br>and Tools      | ( compare                                   | OK C                                    |
| Image: System     Image: System     Imag                                                                                                    | Region and Language     Region and Language     Region and Language     Speech Recognition     Sync Center       System     Image: Taskbar and Start Menu     Image: Traubleshooting     Start Menu     Windows Anytime       Windows CartSpace     Sign Vindows Defender     Swindows Firewall     Start Windows Mobility Center     Windows Update                                                                                                    | Image: Speech Recognition       Image: Speech Recognition       Image: Speech Recognition       Image: Speech Recognition         Image: Speech Recognition       Image: Speech Recognition       Image: Speech Recognition       Image: Speech Recognition         Image: Speech Recognition       Image: Speech Recognition       Image: Speech Recognition       Image: Speech Recognition       Image: Speech Recognition         Image: Speech Recognition       Image: Speech Recognition       Image: Speech Recognition       Image: Speech Recognition       Image: Speech Recognition         Image: Speech Recognition       Image: Speech Recognition       Image: Speech Recognition       Image: Speech Recognition       Image: Speech Recognition         Image: Windows CardSpace       Image: Windows Recognition       Image: Speech Recognition       Image: Speech Recognition       Image: Speech Recognition         Image: Windows CardSpace       Image: Windows Recognition       Image: Speech Recognition       Image: Speech Recognition       Image: Speech Recognition         Image: Windows CardSpace       Image: Windows Recognition       Image: Speech Recognition       Image: Speech Recognition       Image: Speech Recognition         Image: Windows CardSpace       Image: Windows Recognition       Image: Speech Recognition       Image: Speech Recognition       Image: Speech Recognition         Image: Windows CardSpace       Image: Windows Recognition <td< td=""><td>Personalization</td><td>Phone and Modem</td><td>Power Options</td><td>Programs and Features</td><td>Recovery</td><td></td><td></td></td<>                                                                                                    | Personalization                    | Phone and Modem                      | Power Options           | Programs and Features          | Recovery                                  |                                             |                                         |
| La System I takkar and Start Menu I is Troubleshooting & Uer Accounts A Modow Engline Upgrade<br>I Windows Christipace Mindows Detender. I Windows Friendli I Windows Hobbilly Center I Windows Updrate                                                                                                    | 🖳 System II Taskbar and Start Menu III Troubleshooting 🤮 User Accounts 🕰 Windows Anytime<br>Upgrade<br>III Windows CardSpace IIII Windows Defender 🔐 Windows Firewall IIII Windows Mobility Center 🖓 Windows Update                                                                                                    | 🞼 System 📃 taskbar and Start Menu 🕞 Troubleshooting 😣 User Accounts 🥰 Windows Angline<br>Upgrade<br>1 Windows CardSpace 🍇 Windows Detender 💣 Windows Firevall 😱 Windows Mobility Center 🖓 Windows Update                                                                                                    | Begion and Language                | RemoteApp and Desktop<br>Connections | Sound                   | Speech Recognition             | Sync Center                               |                                             |                                         |
| 🦉 Windows CardSpace 👹 Windows Defender 👹 Windows Firewall 🐺 Windows Mobility Center 🖉 Windows Update                                                                                                    | 🚶 Windows CardSpace 👹 Windows Detender 👹 Windows Firewall 👔 Windows Mobility Center 🖓 Windows Update                                                                                                    | 😻 Windows CardSpace 👪 Windows Detender 💣 Windows Fizewall 😱 Windows Mobility Center े Windows Update                                                                                                    | System                             | Taskbar and Start Menu               | Troubleshooting         | Ser Accounts                   | Windows Anytime<br>Upgrade                |                                             |                                         |
|                                                                                                    |                                                                                                    |                                                                                                    | Windows CardSpace                  | Windows Defender                     | Windows Firewall        | Windows Mobility Center        | Windows Update                            |                                             |                                         |
|                                                                                                    |                                                                                                    |                                                                                                    |                                    |                                      |                         |                                |                                           |                                             |                                         |
|                                                                                                    |                                                                                                    |                                                                                                    |                                    |                                      |                         |                                |                                           |                                             |                                         |
|                                                                                                    |                                                                                                    |                                                                                                    |                                    |                                      |                         |                                |                                           |                                             |                                         |
|                                                                                                    |                                                                                                    |                                                                                                    |                                    |                                      |                         |                                |                                           |                                             |                                         |
|                                                                                                    |                                                                                                    |                                                                                                    |                                    |                                      |                         |                                |                                           |                                             |                                         |
|                                                                                                    |                                                                                                    |                                                                                                    |                                    |                                      |                         |                                |                                           | SARA                                        |                                         |
|                                                                                                    | SORala                                                                                                    |                                                                                                    |                                    |                                      |                         |                                |                                           |                                             | 1-1                                     |

- \* Navigate to the Control Panel and double click Sound. \* Select Recording.
- \* Right click on Line 1.
- \* Left click on Set Default Device.
- \* Click OK.

SDRplau

Launch SDRuno

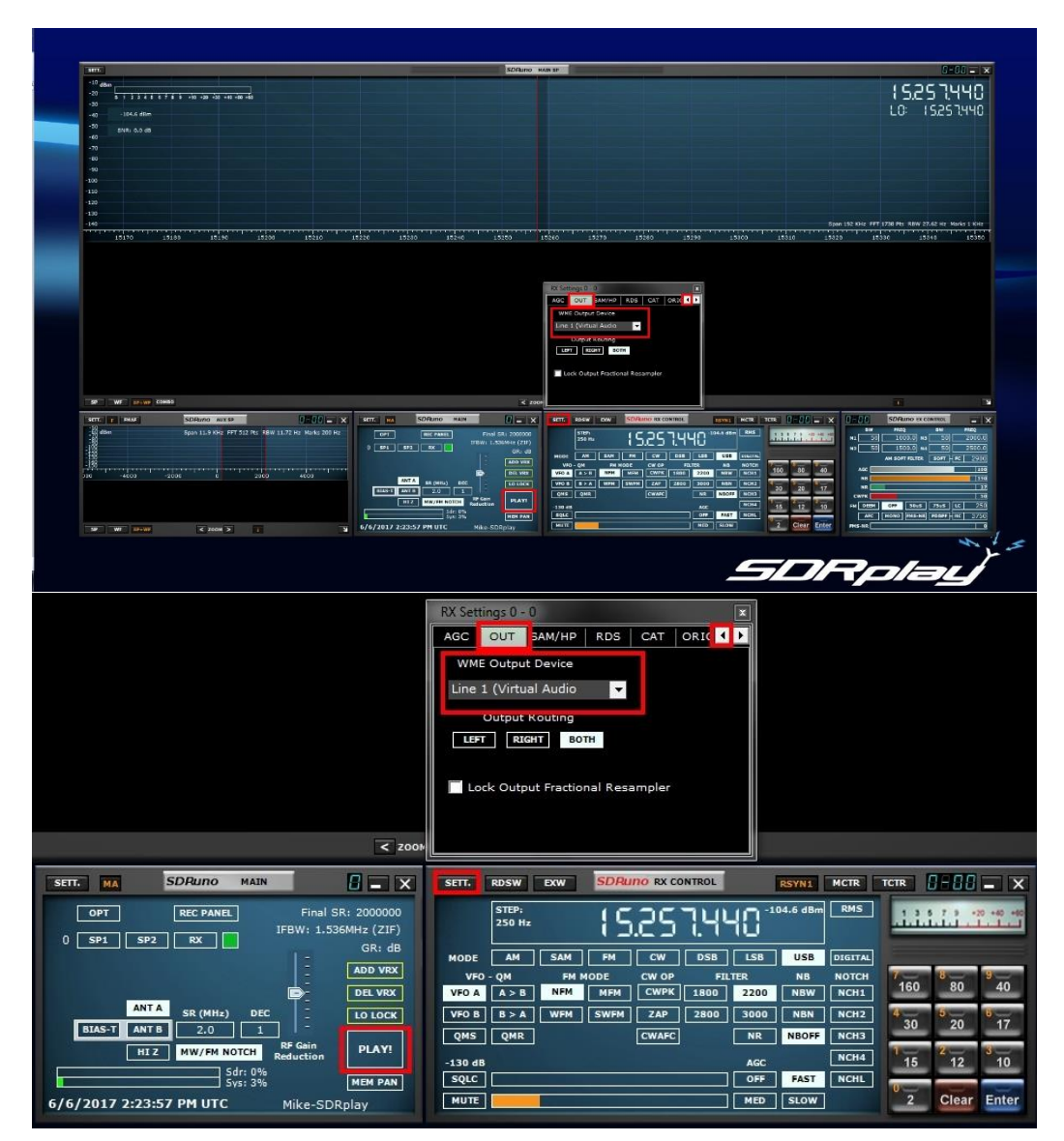

- \* Inside the RX CONTROL module hit SETT.
- \* Click the right arrow icon in the RX Settings 0 0 panel and select the OUT section.
- \* Under the WME Output Device select your Line 1 (Virtual Audio Cable).
- \* Click the top right x inside the RX Settings panel.
- \* Click PLAY! In the MAIN Module.

SDRplay

Launch your decoder of choice. I used CW Decoder Logic a Morse decoder in this example.

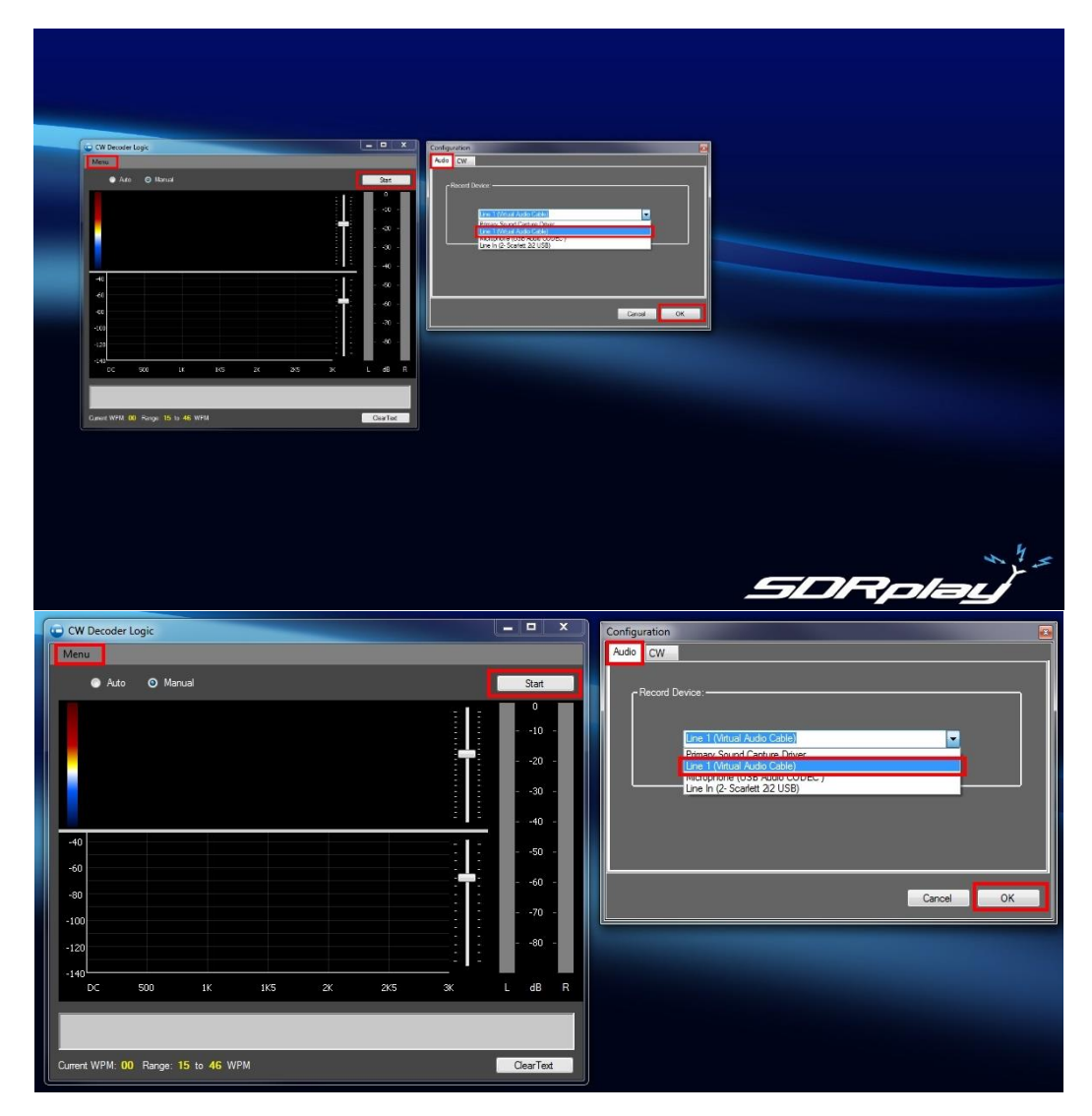

\* Inside any decoder you will select your Line 1 (Virtual Audio Cable). for the Recording Device.

SDRplay

Fine tuning SDRuno.

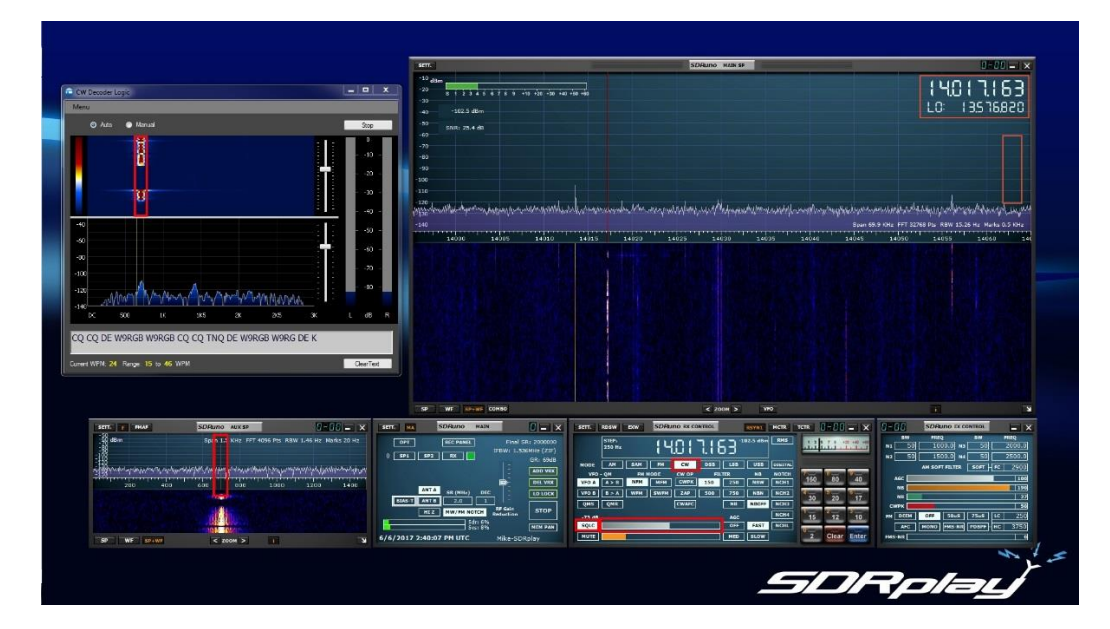

\* Before you hit PLAY in the MAIN module remember to give yourself separation between the Tuned frequency and LO frequency inside the MAIN SP window (click to the right inside the MAIN SP window) b: To help minimize garbled text for digital modes that are not continuous you can enable the squelch feature in SDRuno (RX Control module) to act as a simple audio gate.

| SETT.  | RDSW            | EXW  | SDRu | no RX CO | NTROL | f   | RSYN1    | MCTR    | TCTR      | 9-88    | - X       |
|--------|-----------------|------|------|----------|-------|-----|----------|---------|-----------|---------|-----------|
|        | STEP:<br>250 Hz |      | 14   | 101      | 7.18  | 53* | 02.5 dBm | RMS     | . <u></u> | 7 9 4   | 0 +40 +60 |
| MODE   | AM              | SAM  | FM   | CW       | DSB   | LSB | USB      | DIGITAL |           |         |           |
| VFO    | - QM            | FM N | ODE  | CW OP    | FIL   | TER | NB       | NOTCH   | 7-        | 8       | 9         |
| VFO A  | A > B           | NFM  | МЕМ  | CWPK     | 150   | 250 | NBW      | NCH1    | 160       | 80      | 40        |
| VFO B  | B > A           | WFM  | SWFM | ZAP      | 500   | 750 | NBN      | NCH2    | 4         | 0       | 6         |
| QMS    | QMR             |      |      | CWAFC    |       | NR  | NBOFF    | NCH3    | - 30      | 20      | 1/        |
| -73 dB |                 |      |      |          |       | AGC |          | NCH4    | 15        | 2<br>12 | 3 10      |
| SQLC   |                 |      |      |          |       | OFF | FAST     | NCHL    |           |         |           |
| MUTE   |                 |      |      |          |       | MED | SLOW     |         | 2         | Clear   | Enter     |